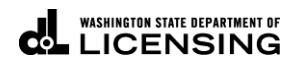

## How to Log into TAP

Welcome to the Washington State Department of Licensing Prorate and Fuel Tax Services Taxpayer Access Point (TAP). The account information contained in this document is completely fictitious and is intended for instructional purposes only.

Please disable the pop-up blocker settings on your computer to allow for pop-ups from the TAP website.

These instructions are for customers who already have an active Prorate, IFTA, Fuel Tax, Unlicensed Fuel Tax Refund(s), Dyed Diesel, or Service Agent account(s) who have already created their TAP user account.

## **Documents/Information needed**

- ✓ Username created for TAP Login
- ✓ Password you previously created

## **Login Instructions**

| T axpayer<br>A ccess<br>P oint                                                                                                    | Prorate and Fuel Tax Services WASHINGTON STATE DEPARTMENT OF LICENSING       |
|----------------------------------------------------------------------------------------------------|------------------------------------------------------------------------------|
| IFTA / Prorate / Fuel Tax / Unlicensed Refund<br>Application                                                                                                    | Already registered?                                                          |
| If you already have an active Prorate and Fuel tax account with the Washington<br>State Department of Licensing, click the "Create a new username" button.<br>Create a new username                                                           | Required Password Re Pasword Re                                              |
| If you do not have an active prorate, IFTA, Fuel Tax, or Unlicensed Refund account<br>with the Washington State Department of Licensing, click the "Set up a new online,<br>Prorate, IFTA, Fuel Tax and/or Unlicensed Refund Account" button. | Authentication Code                                                          |
| Unlicensed Refund Account                                                                                                    | Login                                                                        |
| If you are trying to pay off a Dyed Diesel Violator or an Unlicensed Fuel Tax Violator<br>assessment click the "Pay an assessment" button.<br>Pay an assessment                                                                               | I forgot my username<br>I forgot my password<br>Find more information on TAP |
| Check the status of your application<br>Tell us how we're doing                                                                                                    |                                                                              |
| dol.wa.gov   Contact Us   About Us   Survey   More About TAP   Copyright © 2015                                                                                                    |                                                                              |

From the Taxpayer Access Point home screen an existing customer can log into their TAP account.

*Note:* New customers will need to set up their TAP account access before logging in. You can also add another user to your existing TAP account. For more information on both of these options please return to the <u>TAP instruction</u> page.

Enter your Username, previously created.

Enter your **Password**, previously created.

*Note:* TAP has a two factor authentication, this means you need both a password you create and an authentication code that is sent to you in order to access your account. The **Authentication Code** will be sent to you via the **Authentication contact information** method you selected when setting up your TAP access. For example, if you selected email you will receive it via email. The authentication code is only valid for one time use, you will be sent a different code each time.

To retrieve your Authentication Code, leave the Authentication Code *blank* and click Login.

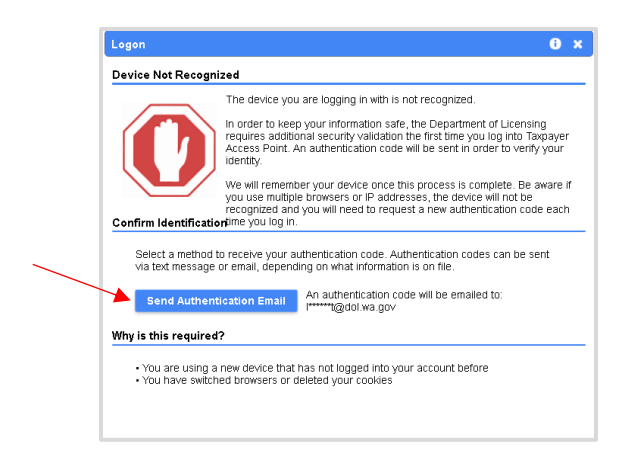

Click on the **Send Authentication Email** button.

Enter the Authentication Code you received.

Click on Login.

| T axpaye<br>A ccess<br>P oint                                                   | Prorate and Fuel Tax Services |                                |               |              |                          |                     |  |
|---------------------------------------------------------------------------------|-------------------------------|--------------------------------|---------------|--------------|--------------------------|---------------------|--|
| Menu Log Off                                                                    | FT SAMPLE                     | Names                          | And Addresses | 5            | I Want To                | D                   |  |
|                                                                                 | Federal Employer              | ID 44-444444                   |               |              | View Prot                | file                |  |
| Home                                                                            | My Balance                    | \$368.50                       |               |              | Make a P                 | ayment              |  |
|                                                                                 |                               |                                |               |              | Register                 | a New Account       |  |
| Back                                                                            | Accounter10                   | Listom 1 Massage 0 Latter      | .0            |              |                          |                     |  |
|                                                                                 | Accounts                      | History messages Letters       |               |              |                          |                     |  |
| View Support ID                                                                 | My Accounts <sup>10</sup>     |                                |               |              |                          |                     |  |
|                                                                                 | My Accounts                   |                                |               |              |                          | Hide History Filter |  |
| Navigation                                                                      | Account Id                    | Account Type                   | Name          | Frequency    | Address                  | Balance Status      |  |
| » My Accounts                                                                   | 0076001                       | IFTA                           | FT SAMPLE     | Quarterly    | 123 SAMPLE ST OLYMPIA WA | 0.00 Active         |  |
|                                                                                 | 0076001-1201                  | IRP Fleet                      | FT SAMPLE     | Prorate Fisc | 123 SAMPLE ST OLYMPIA WA | 0.00 Active         |  |
|                                                                                 | 0076001-FA                    | Aircraft Fuel Distributor      | FT SAMPLE     | Monthly      | 123 SAMPLE ST OLYMPIA WA | 368.50 Active       |  |
| ІАР Неір                                                                        | 0076001-FB                    | Fuel Blender                   | FT SAMPLE     | Monthly      | 123 SAMPLE ST OLYMPIA WA | 0.00 Active         |  |
|                                                                                 | 0076001-FC                    | Fuel Carrier                   | FT SAMPLE     | Monthly      | 123 SAMPLE ST OLYMPIA WA | 0.00 Active         |  |
| TAP How-To Videos                                                               | 0076001-FD                    | Fuel Distributor               | FT SAMPLE     | Monthly      | 123 SAMPLE ST OLYMPIA WA | 0.00 Active         |  |
|                                                                                 | 0076001-FT01                  | Fuel Terminal                  | FT SAMPLE     | Monthly      | 123 SAMPLE ST OLYMPIA WA | 0.00 Active         |  |
| TAP Frequently Asked                                                            | 0076001-RA01                  | Unlicensed Refund Aircraft     | FT SAMPLE     | Rfn Monthly  | 123 SAMPLE ST OLYMPIA WA | 0.00 Active         |  |
| Questions                                                                       | 0076001-RM01                  | Unlicensed Refund Motor Fuel   | FT SAMPLE     | Rfn Monthly  | 123 SAMPLE ST OLYMPIA WA | 0.00 Active         |  |
|                                                                                 | 0076001-RS01                  | Unlicensed Refund Special Fuel | FT SAMPLE     | Rfn Monthly  | 123 SAMPLE ST OLYMPIA WA | 0.00 Active         |  |
|                                                                                 | 10 Rows                       |                                |               |              |                          |                     |  |
|                                                                                 |                               |                                |               |              |                          |                     |  |
|                                                                                 |                               |                                |               |              |                          |                     |  |
| dol wa gov   Contact Us   About Us   Survey   More About TAP   Copyright © 2015 |                               |                                |               |              |                          |                     |  |
|                                                                                 |                               |                                |               |              |                          |                     |  |

Once logged in, you will be at the TAP Home screen. Here you will be able to view and access your accounts by selecting the **hyperlink** located under the **Account ID**.

*Note:* The accounts listed above are for visual reference. You will only see accounts that have been requested to view in TAP. If you would like to add account(s) return to the <u>TAP instructions</u> page.

Here is a list of **Account Type**(s) you can view on TAP.

- International Fuel Tax Agreement (IFTA)
- International Registration Plan (IRP) Prorate
- Dyed Diesel Fuel User (DD)
- Fuel Tax Accounts
  - Aircraft Fuel Distributor-FA
  - Blender-FB
  - Fuel Carrier-FC
  - Distributor-FD
  - Supplier-FS
  - Fuel Terminal Operator-FT
- Refunds
  - o Unlicensed Refund Aircraft Fuel-RA
  - Unlicensed Refund Motor Fuel-RM
  - Unlicensed Refund Special Fuel-RS

Note: If you do not see your account listed, please contact our office.

- Motor Carrier Services (Prorate, IFTA and Dyed Diesel) Accounts, please call 360-664-1858.
- Fuel Tax Accounts, please call 360-664-1852.
- Unlicensed Refund Accounts, please call 360-664-1838.

This concludes our instructions. Thank you.